# Comment demander le numéro d'identification fiscale et la carte d'assurance maladie

• Numéro d'identification fiscale

#### On a besoin

- 1. Permis de séjour et passeport ou carte d'identité ou autre document reconnu par les autorités italiennes;
- 2. Le modèle AA48 que vous trouverez sur le site du Agence des impôts.

Pour télécharger le modèle, cliquez sur: https://www.agenziaentrate.gov.it/portale/documents/20143/278893/modello +cf+AA48\_modell

#### Comment faire

Pour vous réserver, accédez à la page <u>https://prenotazioneweb.agenziaentrate.gov.it/PrenotazioneWeb/</u> <u>prenotazione.action</u>

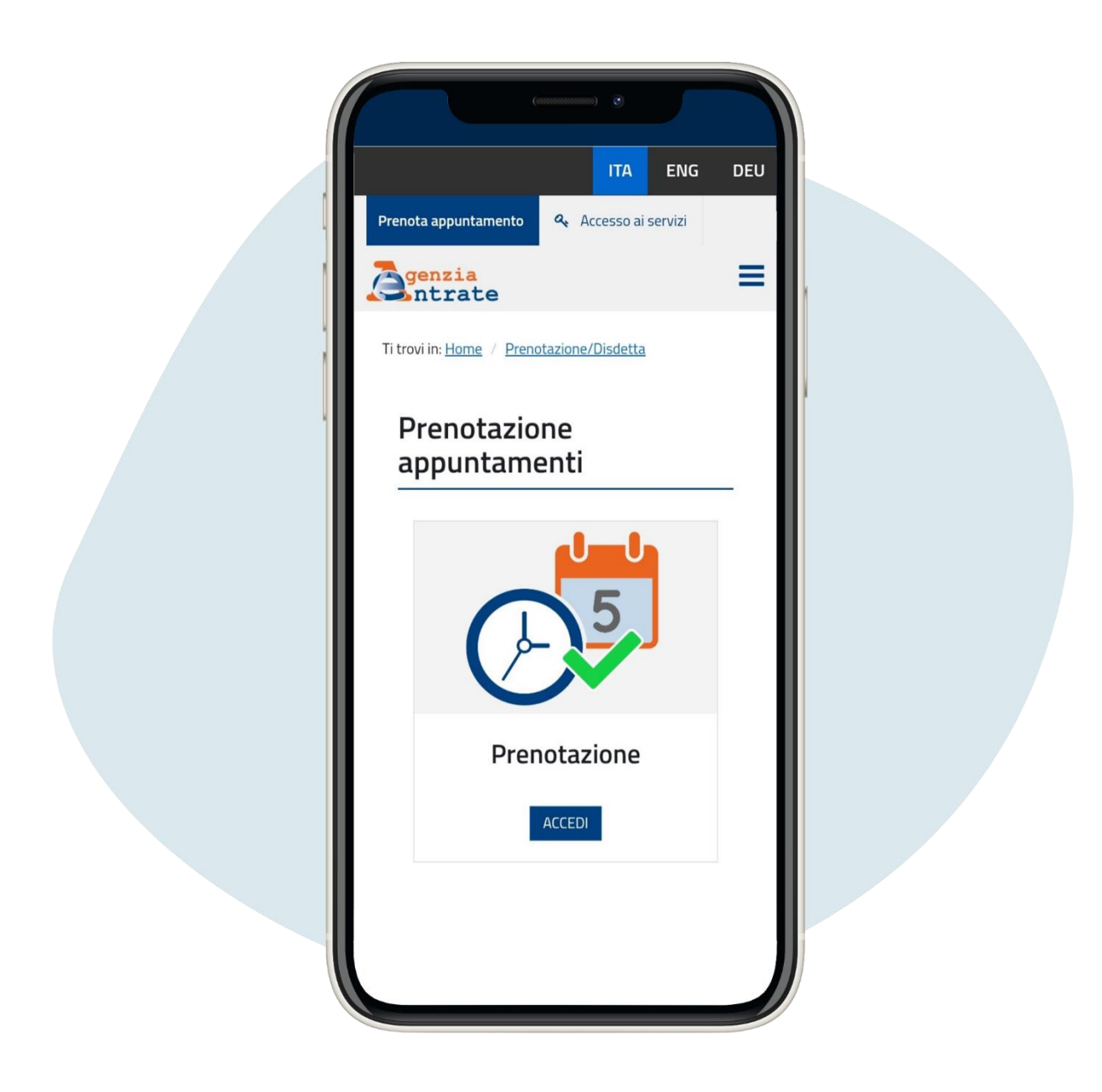

## **Cliquez sur Prenotazione ("Reservation")**

## et Accedi ("Se connecter")

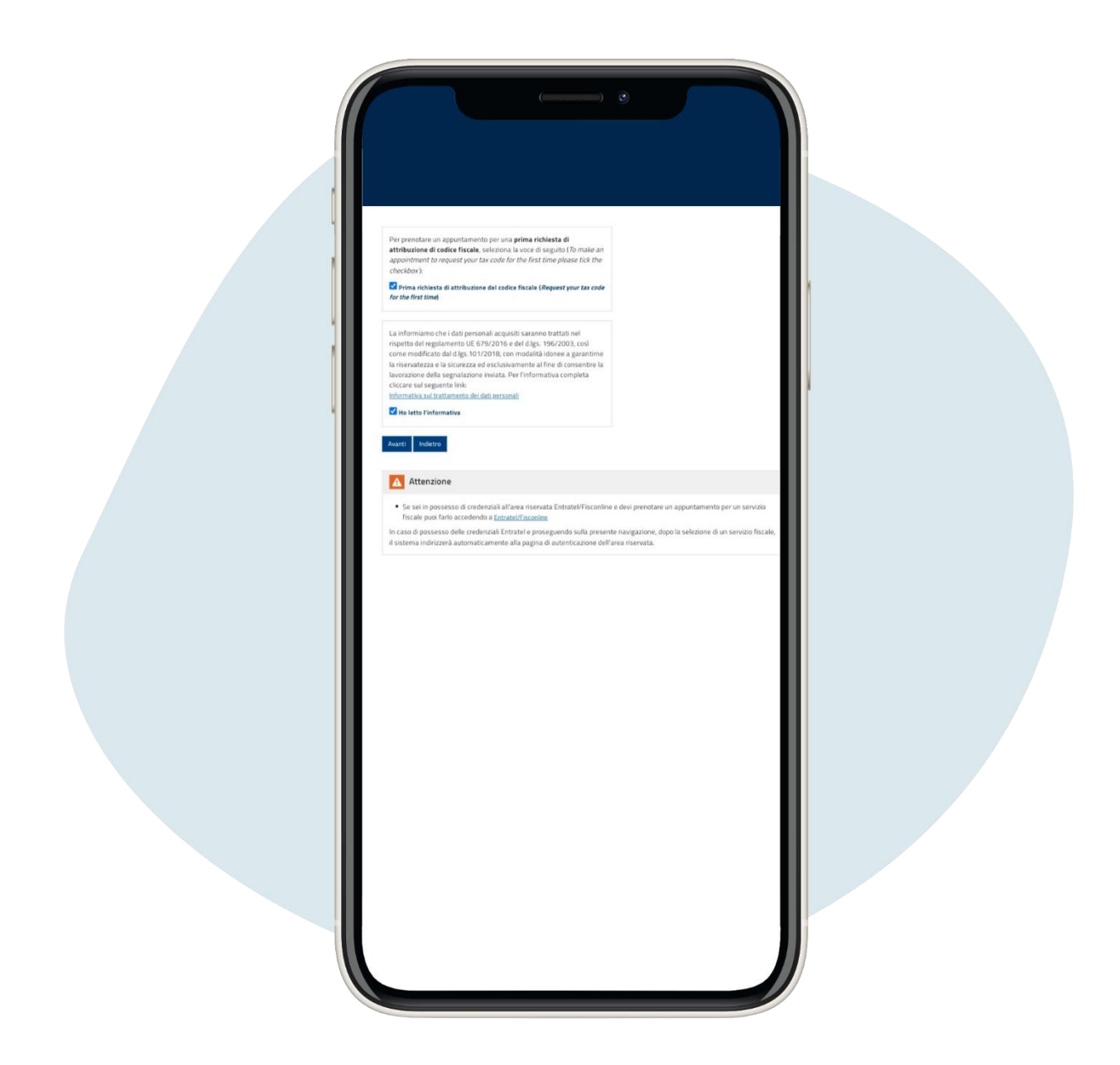

Cliquez sur Prima richiesta di attribuzione del codice fiscale ("Première demande de attribution du code fiscal") y Ho letto l'informativa ("J'ai lu les informations")

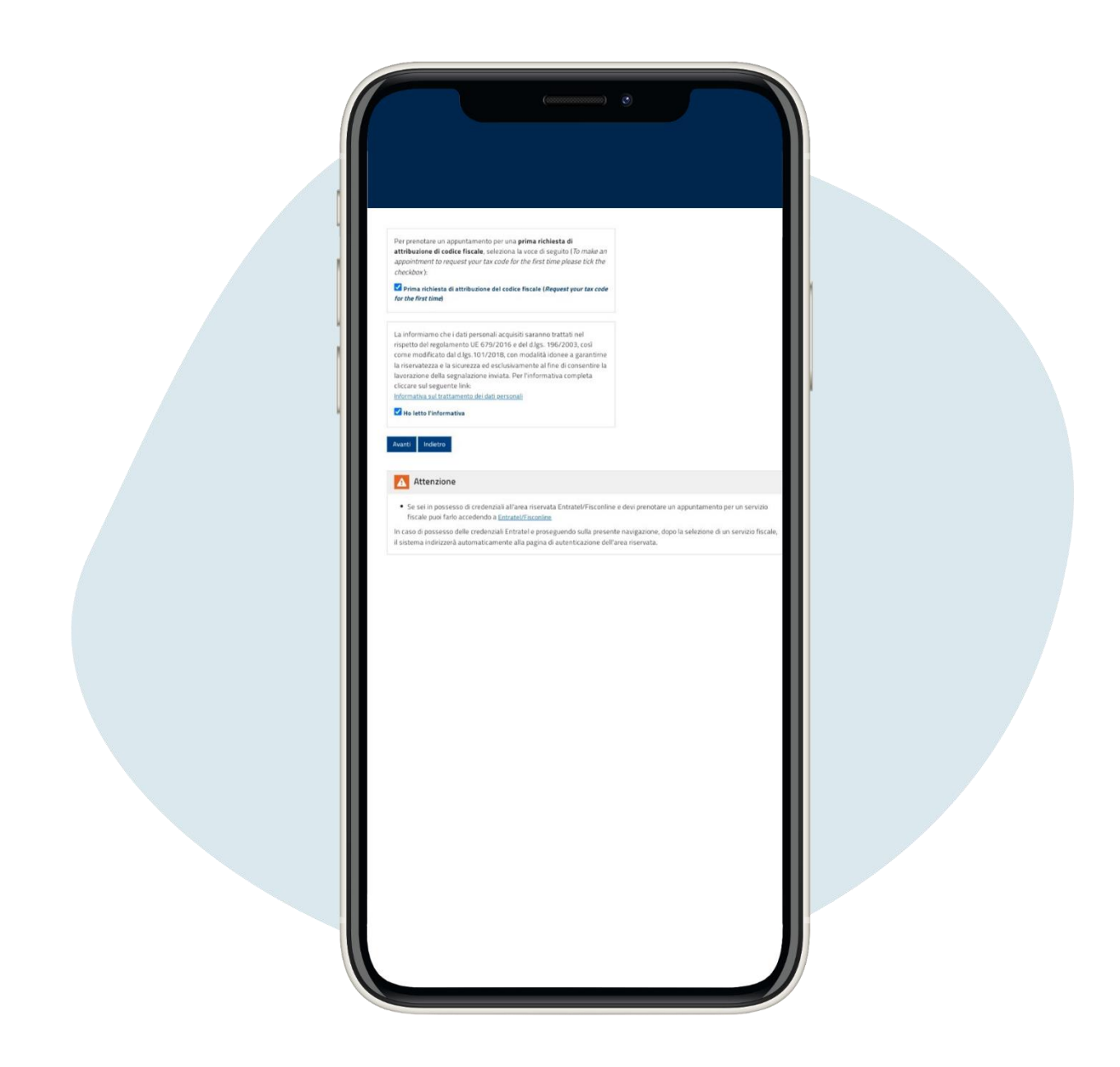

Ensuite, procédez à la réservation d'un rendez-vous au siège de l'Agence des impôts, avec la procédure que vous trouverez dans cette fiche.

### • Carte de santé

#### On a besoin

- 1) Permis de séjour
- 2) Numéro d'identification fiscale
- 3) Résidence dans la région où vous vivez et utilisez les services de santé publique

#### Comment faire

Vous pouvez demander au guichet de l'ASL de zone ou prendre rendez-vous en ligne à l'Agence des impôts. La carte d'assurance maladie sera envoyé à l'adresse de résidence. Si vous ne pouvez pas recevoir la par courrier à l'adresse de votre domicile, demander à recevoir la carte d'une autre adresse, en motivant la demande.

Si vous avez perdu votre code fiscal ou votre carte de santé vous pouvez demander le duplicat à l'Agence des impôts :

1) **en personne**: prenez rendez-vous en ligne et le jour du rendez-vous présente le modèle AA4/8.

2) **par e-mail**: remplissez et envoyez le modèle AA4/8 ensemble à la pièce d'identité à l'adresse du bureau de zone que vous trouvez sur le site <u>https://www.agenziaentrate.gov.it/portale/dr-lazio</u>.

# Comment prendre un rendez-vous avec l'Agence des impôts

Sur le site de l'Agence des impôts, vous pouvez réserver rendez-vous (par exemple, demande d'attribution numéro fiscal, duplicat du fiscal et carte de santé) et accès à la zone personnelle principalement par SPID/carte d'identité électronique.

Pour prendre rendez-vous, consultez le site

https://prenotazioneweb.agenziaentrate.gov.it/PrenotazioneWeb/prenotazio ne.action

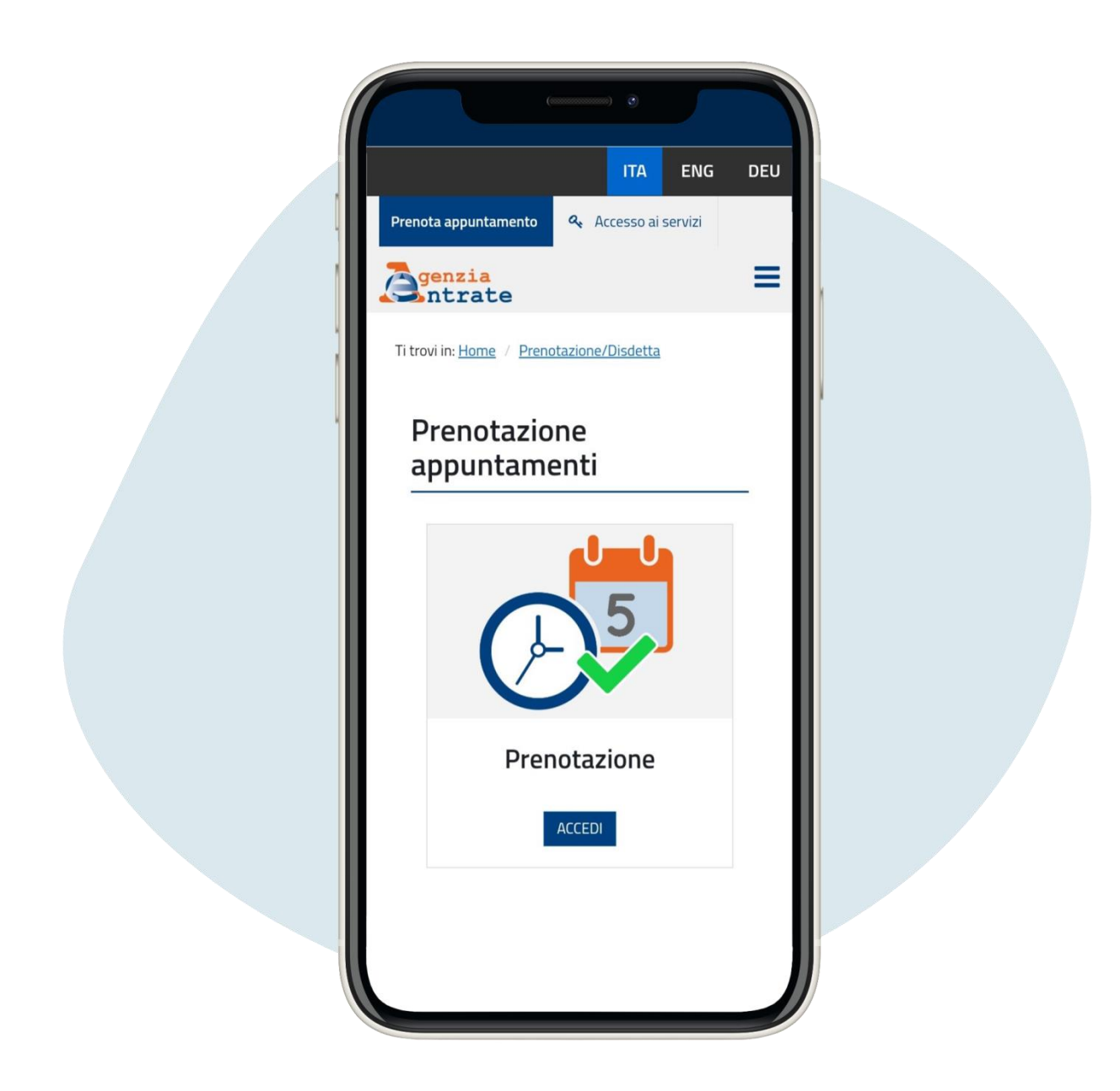

Cliquez sur Accedi ("se connecter"), entrez votre numéro fiscal, cliquez sur Ho letto l'informativa ("J'ai lu la note d'information"), puis sur Avanti ("Continuer")

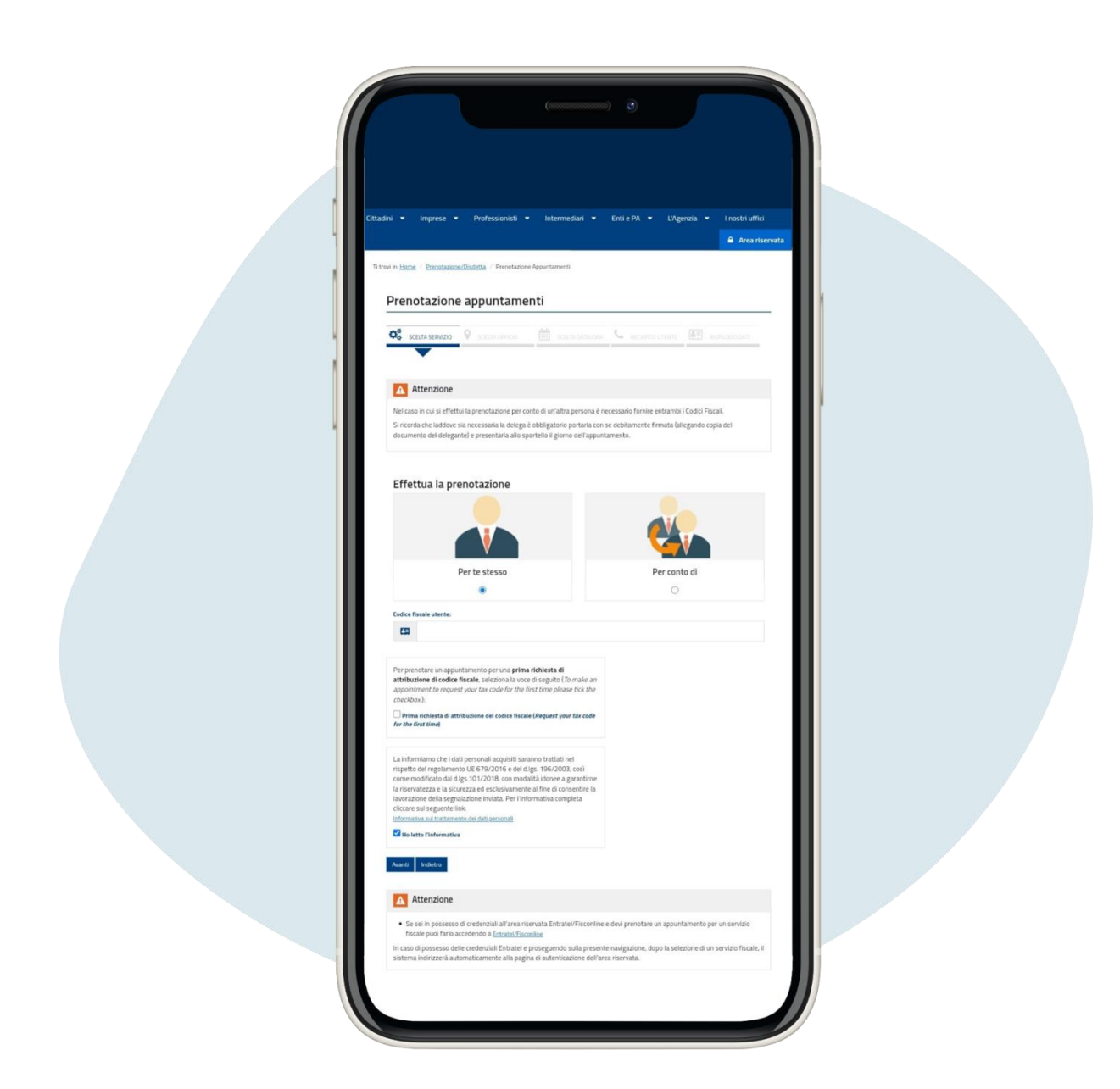

Cliquez sur Accedi ("se connecter"), entrez votre numéro fiscal, cliquez sur Ho letto l'informativa ("J'ai lu la note d'information"), puis sur Avanti ("Continuer")

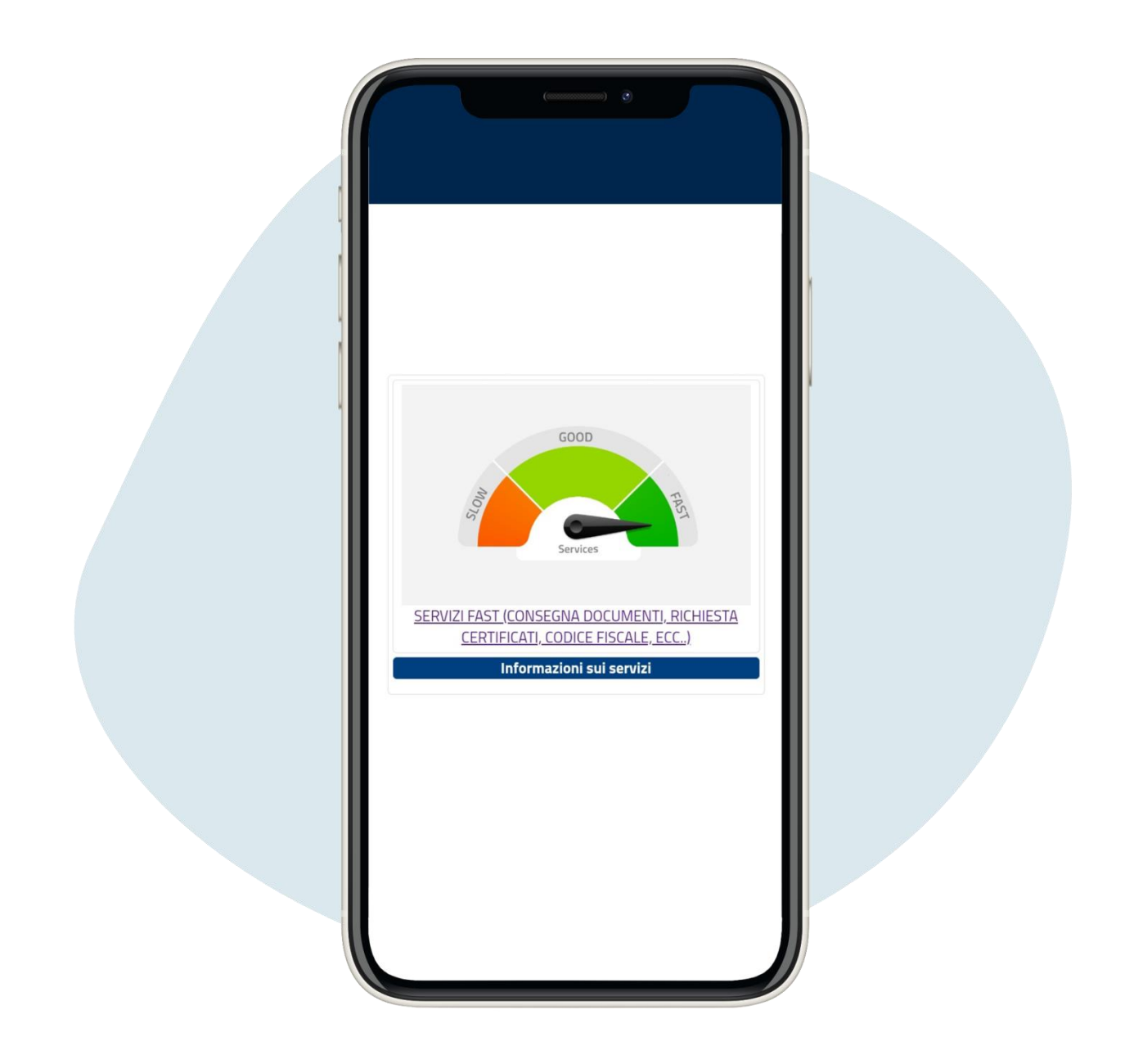

Si vous souhaitez prendre rendez-vous par code fiscal ou carte de santé sur l'écran suivant cliquez sur Servizi fast ("services fast ")

| Prenotazione<br>appuntamenti                                                                      |  |
|---------------------------------------------------------------------------------------------------|--|
| SERVIZI FAST (CONSEGNA DOCUMENTI,<br>RICHIESTA CERTIFICATI, CODICE FISCALE,<br>ECC) - servizi CUP |  |
| CONSEGNA DOCUMENTI ED ISTANZE                                                                     |  |
| <u>CODICE FISCALE, TESSERA SANITARIA, PARTITA IVA -</u><br><u>VARIAZIONI</u>                      |  |
| RICHIESTA CERTIFICATI                                                                             |  |

Cliquez sur Codice Fiscale, tessera sanitaria, partita iva - variazioni ("Numéro d'identification fiscale, Carte de santé, numéro de TVA-variations ")

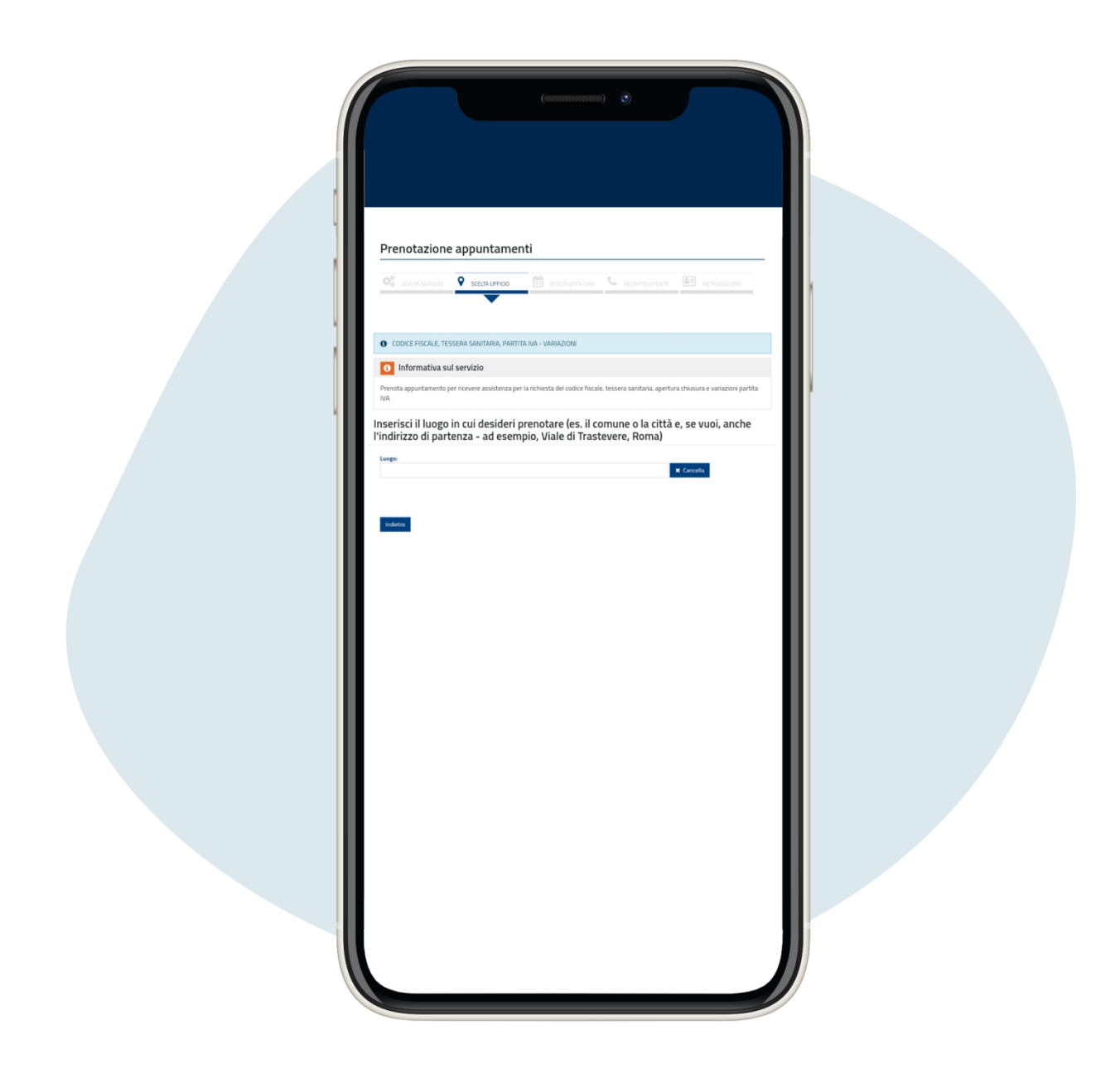

# Entrez: le lieu; puis choisissez le bureau; la date et l'heure du rendez-vous

| COCCE FOCKLE. TESSERA SAMITARIA, PARTITA NA - VARIAZIONI     Informativa sul servizio Presta aggintamento per ricevere assistenza per la richesta del codice fiscale, tessera sandaria, apertura chanura e variazione partita Na Inserisci il luogo in cui desideri prenotare (es. il comune o la città e, se vuoi, anche Pindirizzo di partenza - ad esempio, Viale di Trastevere, Roma)                                                                                                    |  |
|----------------------------------------------------------------------------------------------------|--|
| Cleance utificil limitrofi in ordine di distanza dal luogo inserito, in un raggio di 50 Km  TIN - ROMA 1 - TRASTEVERE - UFFICIO TERRITORIALE  Ufficio  Reveata a trasteritori - UFFICIO TERRITORIALE  Preneta prima data disponibile  Preneta prima data disponibile  Preneta prima data disp  |  |
| TIP - ROMA 2 - AURELIO - UFFICIO TERRITORIALE         Ufficio       Peneta prima data disponibile         TiP - ROMA 2 - AURELIO - UFFICIO TERRITORIALE       Peneta prima data disponibile         Material Material       Peneta prima data disponibile         Material Material       Peneta prima data disponibile         Material Material       Peneta prima data disponibile         Material Material       Peneta prima data disponibile         Visualizza calendario completo       Peneta         Material       Restance         Material       Restance         Material       Restance         Material       Restance         Material       Restance         Material       Restance         Material       Restance         Material       Restance         Material       Restance                                                                                                    |  |
| TIQ - ROMA 3 - SETTEBAGIN - UFFICIO TERRITORIALE Ufficio Prenota prima data disponibile Rig. boda 3 - STITEBAGIR - SIFICIO TEBRITORIALE Premota serve Premota prima data disponibile Premota prima data disponibile Premo |  |

# Entrez: le lieu; puis choisissez le bureau; la date et l'heure du rendez-vous

|    | 0           |              |              | ~ 202     | 3         | ~  | 0  |      |
|----|-------------|--------------|--------------|-----------|-----------|----|----|------|
|    | Lu          | Ма           | Me           | Gi        | Ve        | Sa | Do |      |
|    | 6           | 7            | 1            | 2         | 3         | 4  | 5  |      |
| н. | 13          | 14           | 15           | 16        | 17        | 18 | 19 |      |
|    | 20          | 21           | <u>22</u>    | 23        | 24        | 25 | 26 |      |
|    | <u>27</u>   | <u>28</u>    | <u>29</u>    | <u>30</u> | <u>31</u> |    |    |      |
|    | Ora         | ari dis<br>/ | ponib<br>023 | ili pe    | r il      |    | 0  |      |
|    | <u>10:3</u> | <u>5</u>     |              |           |           |    |    |      |
|    |             | 5            |              |           |           |    |    | - 88 |

Entrez: le lieu; puis choisissez le bureau; la date et l'heure du rendez-vous

| Prenotazione appuntamenti                                                                                                    |
|----------------------------------------------------------------------------------------------------|
|                                                                                                    |
|                                                                                                    |
| Info e recapiti                                                                                                    |
| Information per l'appuntamenta<br>Mellion di chibesta appontamenta":                                                                                                    |
| Inserissi il motho per cui chedi Tappurtamento elo il numero dell'atto e il tipo di pratica. Potresti essere ricontattato<br>call'uttos per appotorolmento.<br>Riconto di non ripotare da pensonali lud esi, dati sanitari etc.), non necessari alle finalità dei sendos.<br>finassimo do caratteri di |
| Merendeini di centata Recebe talefonita* Talefone:                                                                                                    |
| E-ma <sup>2</sup> *                                                                                                    |
| * carge didigated<br>Xerel                                                                                                    |
|                                                                                                    |

Compléter la réservation: 1) en entrant la raison du rendez-vous; 2) votre numéro de téléphone; 3) votre adresse e-mail

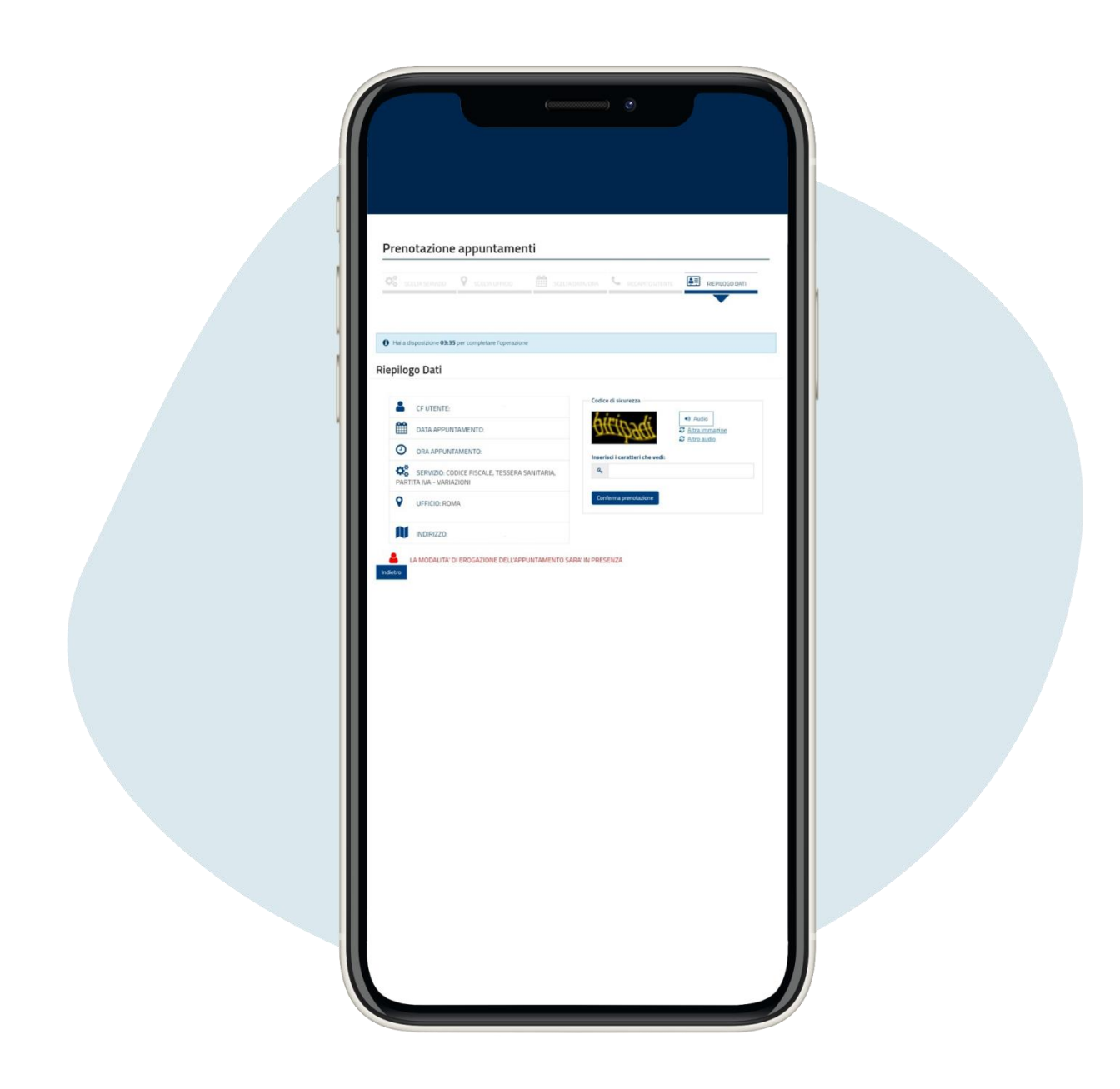

## Entrez le code de sécurité

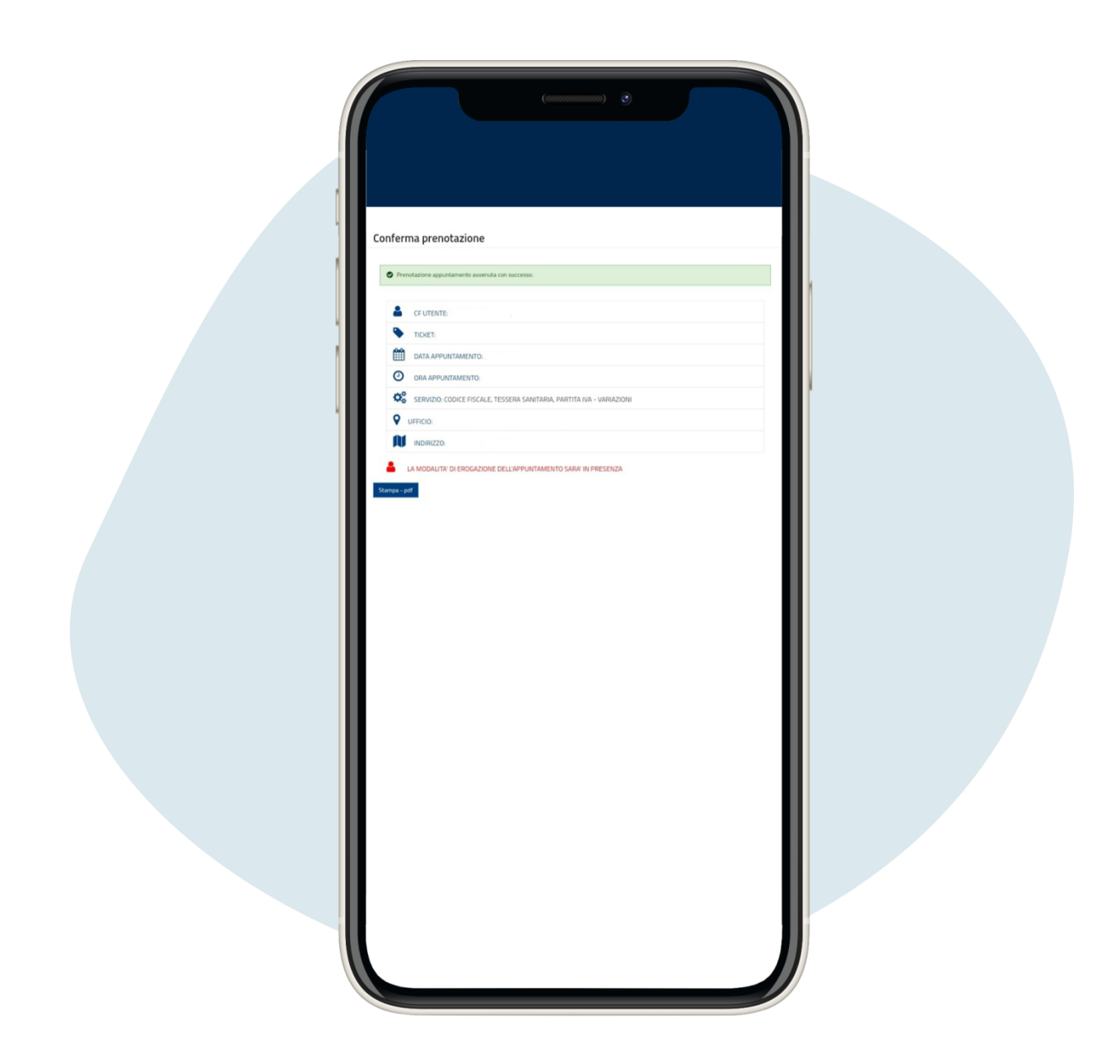

Vous avez fait la réservation, vous recevrez un email de confirmation